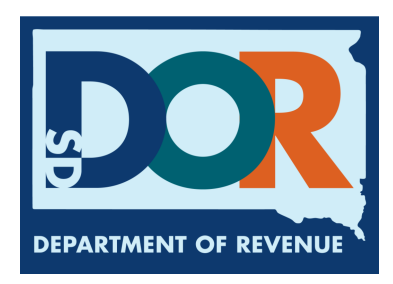

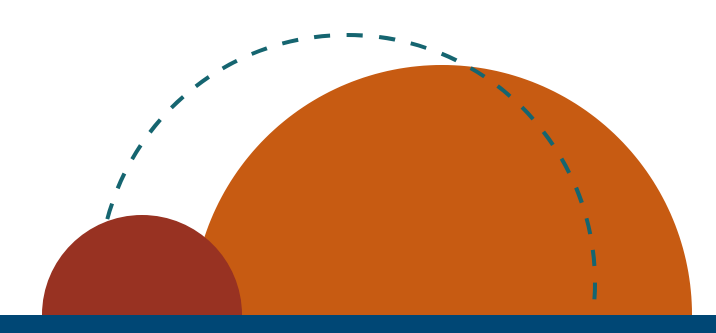

# Washer/Dryer License Holder EPath Filing Guide

## Table of Contents:

| How to File a Returnpg 1                                    |
|-------------------------------------------------------------|
| How to Amend a Returnpg 4                                   |
| <u>How to Amend a Return</u><br><u>With Documentation</u> 7 |
| Utilizing a Creditpg 11                                     |

July 2024 • Washer/Dryer License Holder EPath Filing Guide

How to File and Pay your Return

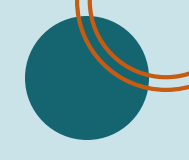

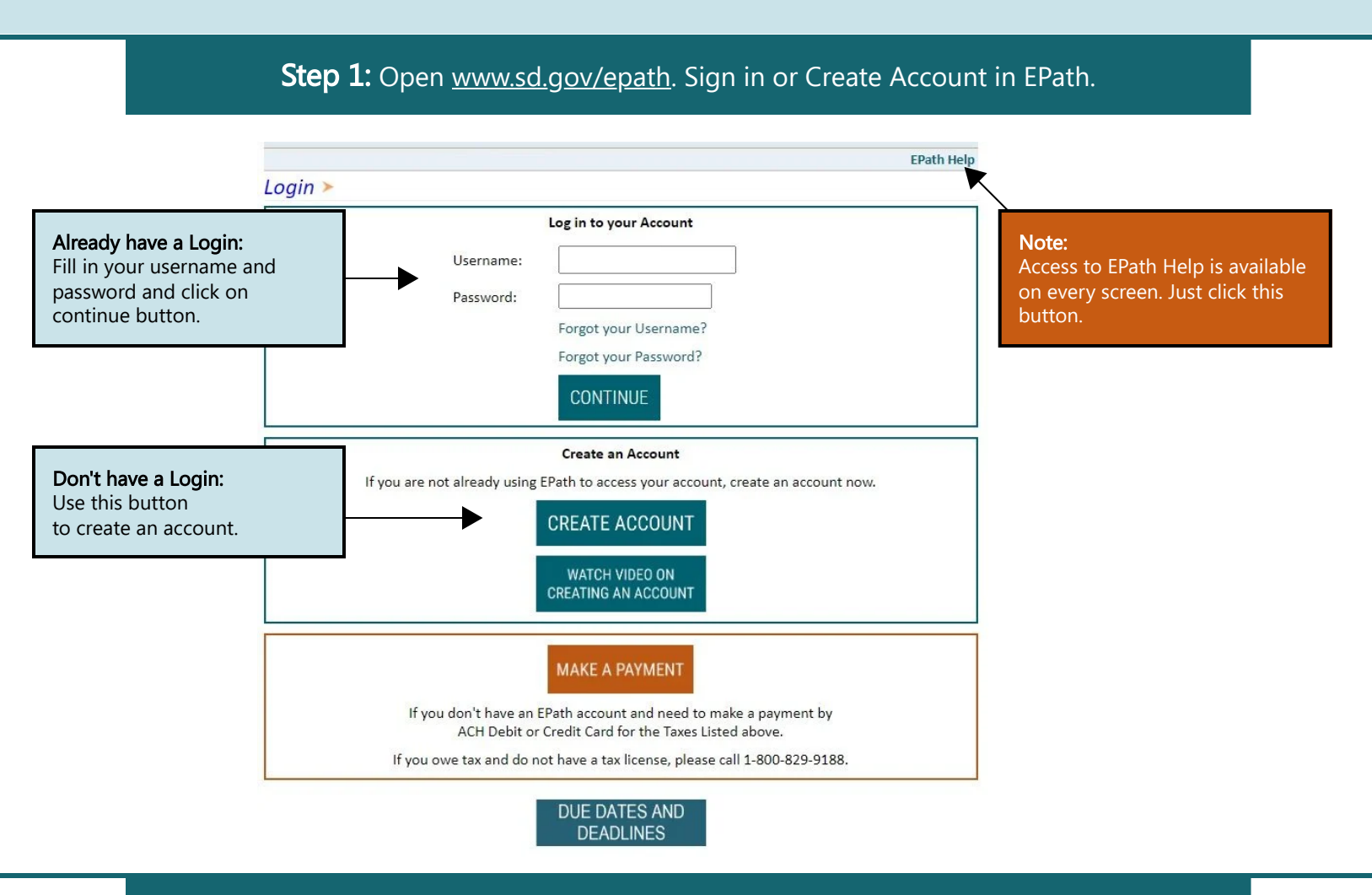

### Step 2: Click on the circled 'File and Pay your Return' button.

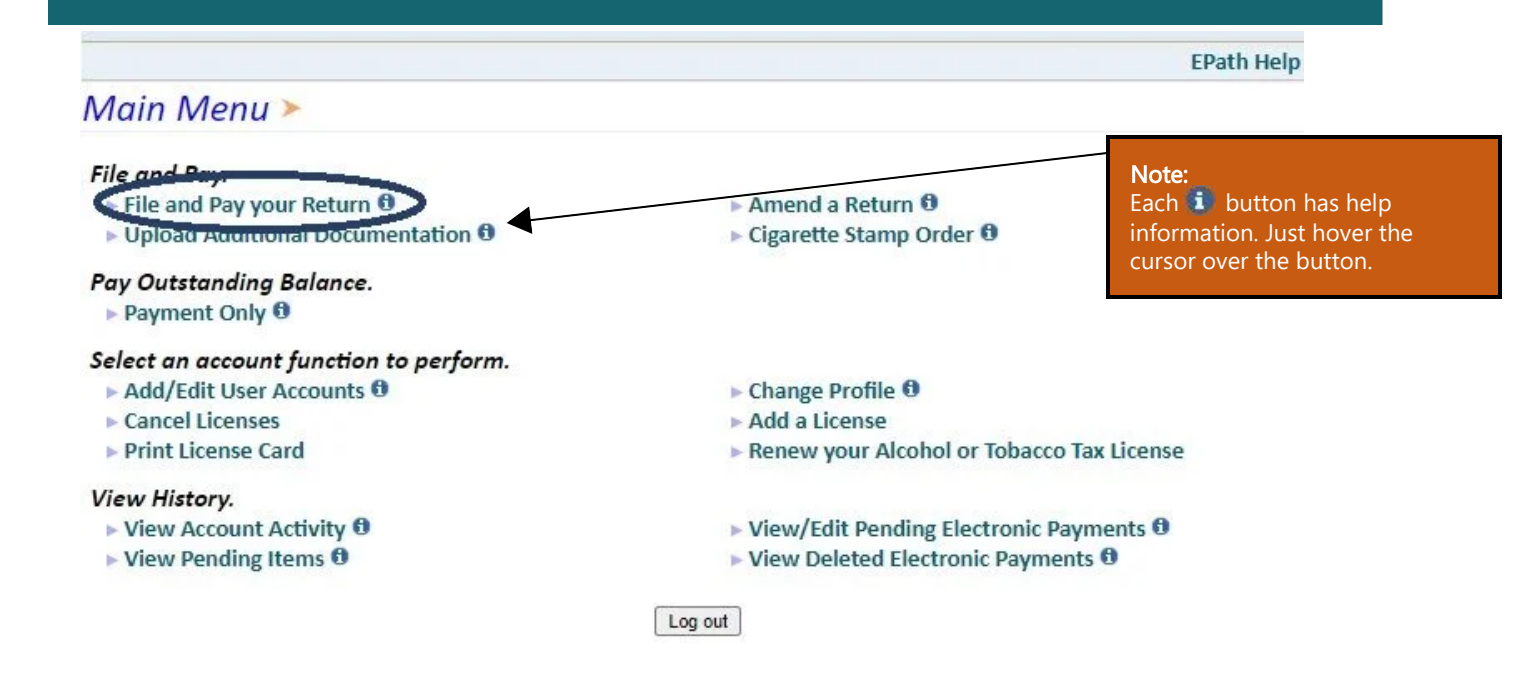

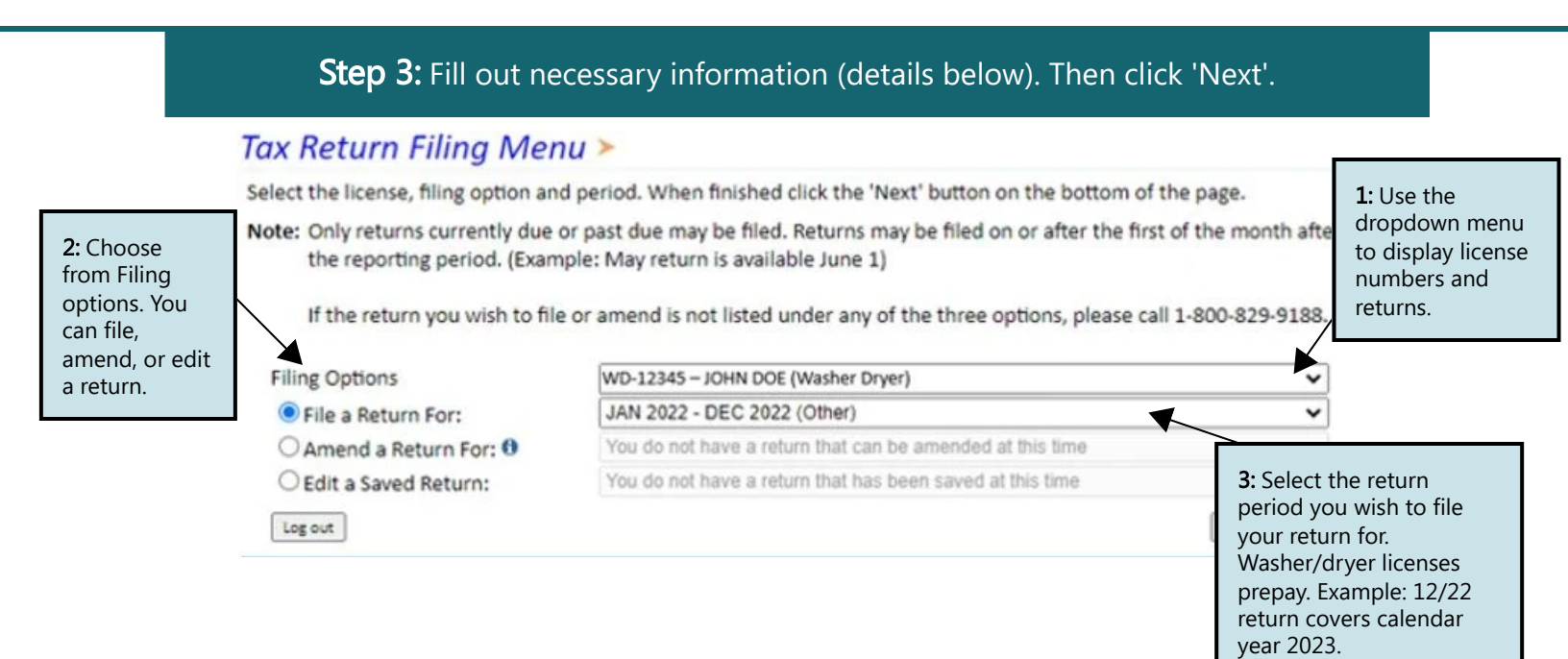

## Step 4: Fill out necessary information (details below). Then click 'Next'.

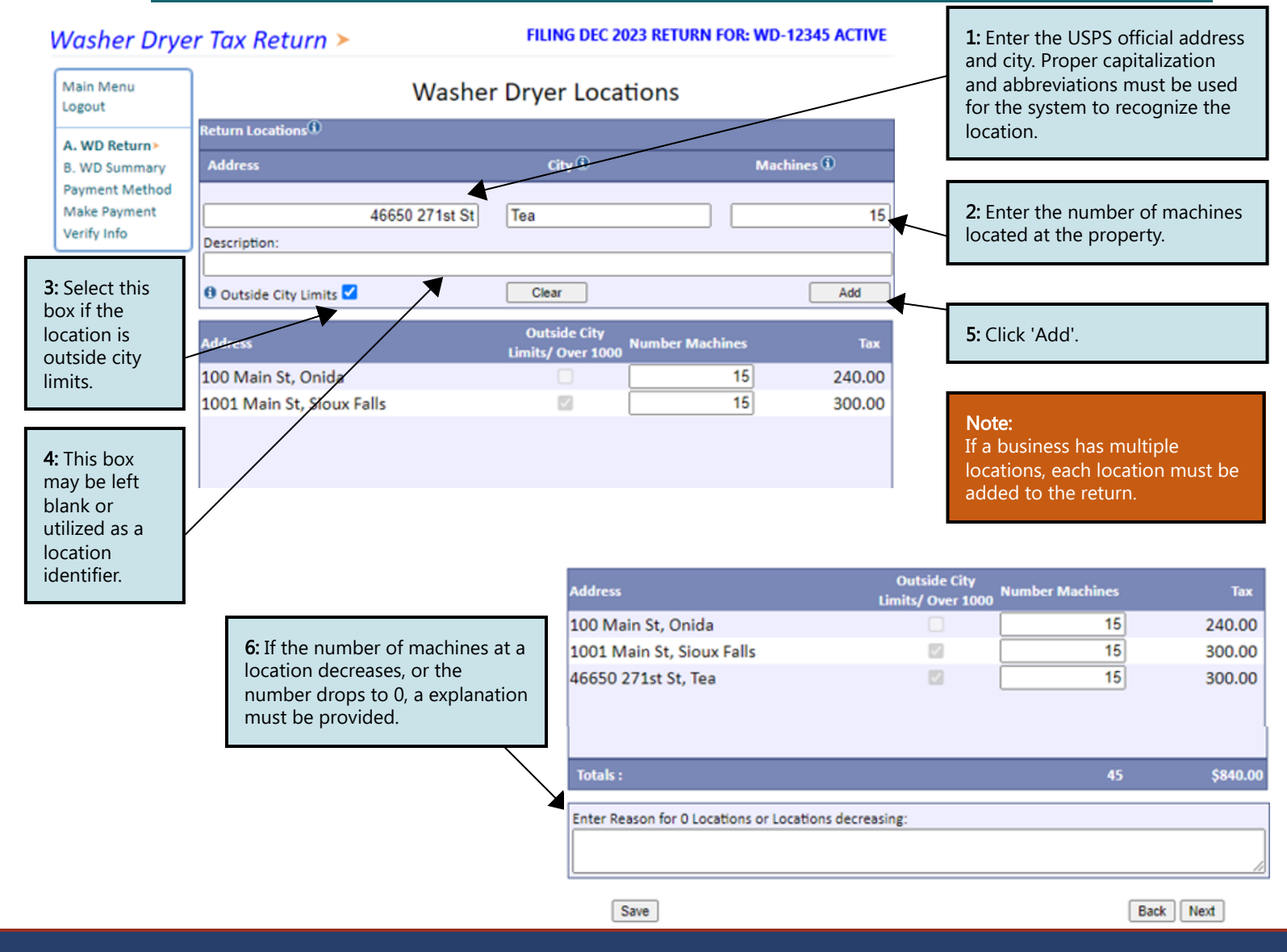

July 2024 • Washer/Dryer License Holder EPath Filing Guide

#### FILING DEC 2023 RETURN FOR: WD-12345 ACTIVE

|                | Return Locations                           |                                  |                    |          |  |
|----------------|--------------------------------------------|----------------------------------|--------------------|----------|--|
| Logout         | Address                                    | Outside City Limits<br>Over 1000 | Number of Machines | Тах      |  |
|                | 100 Main St, Onida                         | False                            | 15                 | \$240.00 |  |
| A WD Return    | 1001 Main St, Sioux Falls                  | True                             | 15                 | \$300.00 |  |
| A. WO Return   | 46650 271st St, Tea                        | True                             | 15                 | \$300.00 |  |
| B. WD Summary> | Totals                                     |                                  | 45                 | \$840.00 |  |
| Payment Method | Total Tax, Penalty, Interest and Total Due |                                  |                    |          |  |
| Make Payment   | Total Tax                                  |                                  |                    | \$840.00 |  |
| Verify Info    | Penalty                                    |                                  |                    | \$84.00  |  |
|                | Interest                                   |                                  |                    | \$33.60  |  |
|                | Total Due                                  |                                  |                    | \$957.60 |  |

Back Next

Back Next

## **Step 6:** Payment, if no tax is due you will not reach this page. After filling out all necessary information click 'Next'.

## Payment Method >

#### FILING DEC 2023 RETURN FOR: WD-1

| Main Menu<br>Logout           | Select the Payment Method you will be using<br>OACH Debit @                                                                                  | Note:<br>If you choose ACH<br>Credit please contact<br>your bank and request |
|-------------------------------|----------------------------------------------------------------------------------------------------|------------------------------------------------------------------------------|
| A. WD Return<br>B. WD Summary | <ul> <li>ACH Credit @</li> <li>Credit Card</li></ul>                                                                                         | they send the amount due.                                                    |
| Payment Method >              | Credit Card payments are processed by Elavon Inc. You will be taken to Elavon's site to el<br>card information after you submit your return. | nter your credit                                                             |
| Make Payment<br>Verify Info   | ONo Payment at this time. (Interest will apply to late payments.)                                                                            |                                                                              |

Payment Calendar

**Step 8:** Confirmation page will appear that will allow you to print the return should you want to. You may also check your account activity to verify that you successfully completed your return.

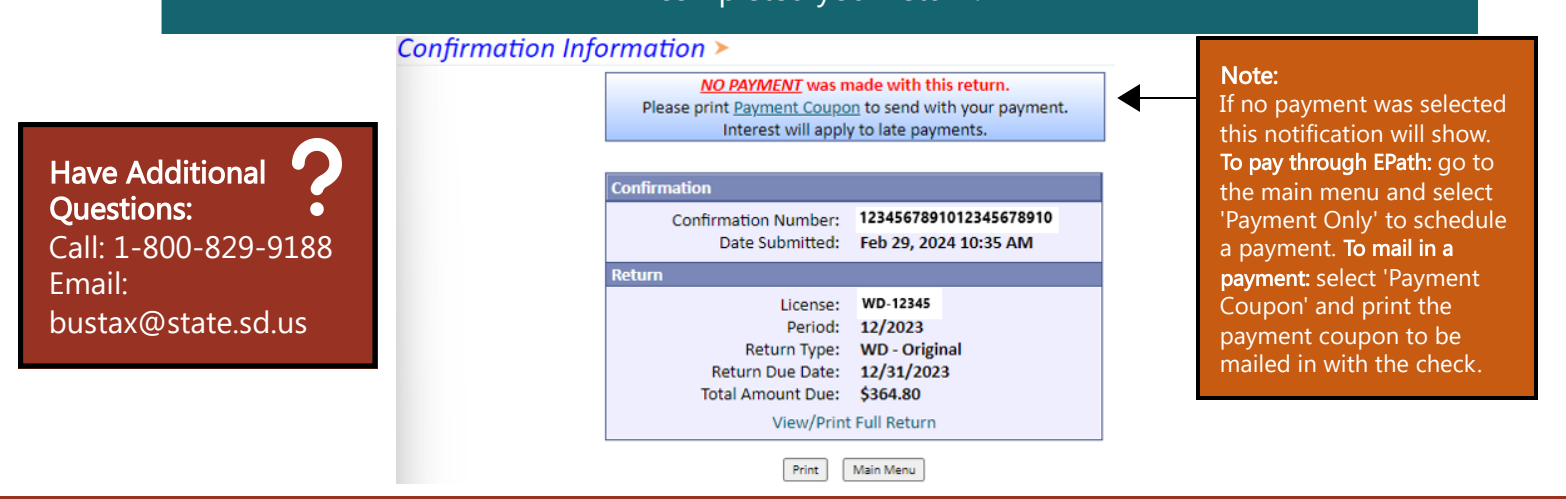

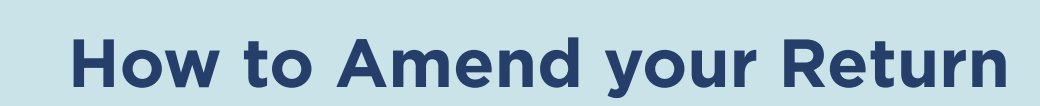

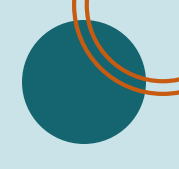

### **Step 1:** Open <u>www.sd.gov/epath</u>. Sign in or Create Account in EPath.

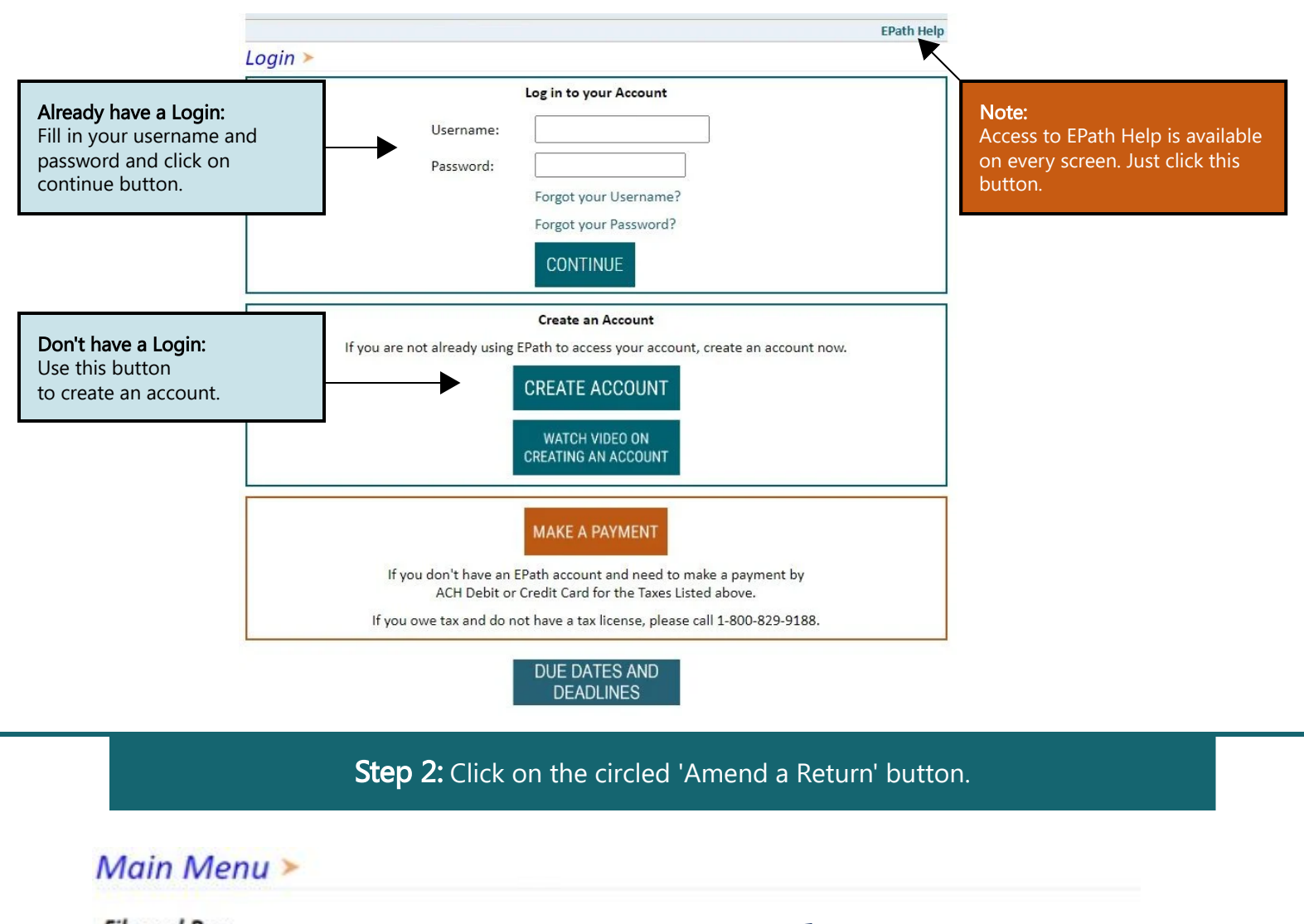

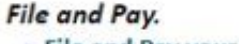

- File and Pay your Return 0
- Upload Additional Documentation 0

### Pay Outstanding Balance.

▶ Payment Only 0

#### Select an account function to perform.

- Add/Edit User Accounts 0
- Cancel Licenses
- Print License Card

#### View History.

- View Account Activity 0
- View Pending Items 0

Amend a Return 0 Cigarette Stamp Order 0

#### Note:

Each **i** button has help information. Just hover the cursor over the button.

- Change Profile 0
- Add a License
- Renew your Alcohol or Tobacco Tax License
- View/Edit Pending Electronic Payments 0
- View Deleted Electronic Payments 0
- Log out

## Step 3: Fill out necessary information (details below). Then click 'Next'.

#### Tax Return Filing Menu > 1: Use the Select the license, filing option and period. When finished click the 'Next' button on the bottom of the page. dropdown menu Note: Only returns currently due or past due may be filed. Returns may be filed on or after the first of the month after 2: Choose to display license the reporting period. (Example: May return is available June 1) from Filing numbers and options. You returns. If the return you wish to file or amend is not listed under any of the three options, please call 1-800-829-9188. can file, amend, or edit ~ WD-12345 - JOHN DOE (Washer Dryer) **Filing Options** a return. O File a Return For: No returns due at this time DEC 2022 Amend a Return For: 0 ~ T. You do not have a return that has been saved at this time O Edit a Saved Return: Log out Back 3: Select the return period you wish to amend your return for.

## **Step 4:** The system will pull up the originally filed return. When you are finished amending your return click 'Next'.

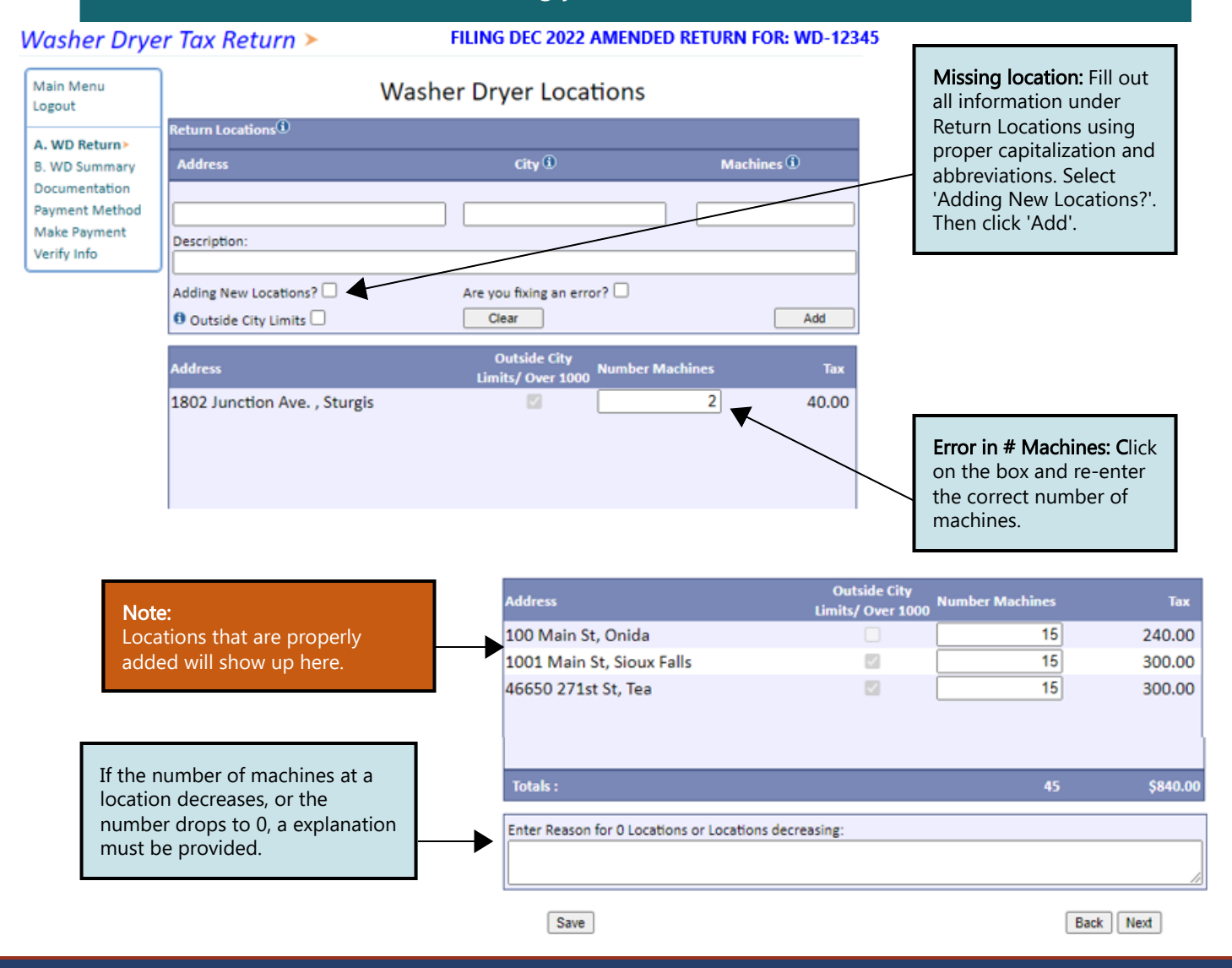

July 2024 • Washer/Dryer License Holder EPath Amending Filing Guide

#### FILING DEC 2023 RETURN FOR: WD-12345 ACTIVE

|                     | Return Locations                           |                                  |                    |          |  |
|---------------------|--------------------------------------------|----------------------------------|--------------------|----------|--|
| Main Menu<br>Logout | Address                                    | Outside City Limits<br>Over 1000 | Number of Machines | Тах      |  |
|                     | 100 Main St, Onida                         | False                            | 15                 | \$240.00 |  |
| A WD Return         | 1001 Main St, Sioux Falls                  | True                             | 15                 | \$300.00 |  |
| A. WD Retorn        | 46650 271st St, Tea                        | True                             | 15                 | \$300.00 |  |
| B. WD Summary>      | Totals                                     |                                  | 45                 | \$840.00 |  |
| Payment Method      | Total Tax, Penalty, Interest and Total Due |                                  |                    |          |  |
| Make Payment        | Total Tax                                  |                                  |                    | \$840.00 |  |
| Verify Info         | Penalty                                    |                                  |                    | \$84.00  |  |
|                     | Interest                                   |                                  |                    | \$33.60  |  |
|                     | Total Due                                  |                                  |                    | \$957.60 |  |

**Step 6:** Payment, if no tax is due you will not reach this page. After filling out all necessary information click 'Next'.

## Payment Method >

#### FILING DEC 2023 RETURN FOR: WD-12345 ACTIVE

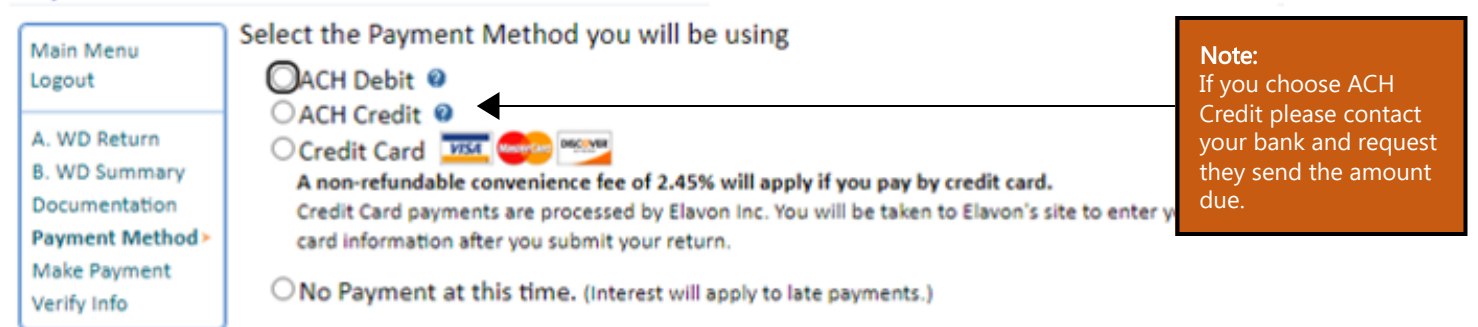

Payment Calendar

Back Next

Note:

Back Next

**Step 8:** Confirmation page will appear that will allow you to print the return should you want to. You may also check your account activity to verify that you successfully completed your return.

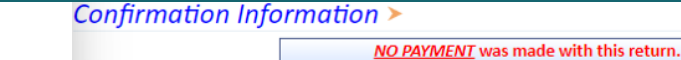

Have Additional Questions: Call: 1-800-829-9188 Email: bustax@state.sd.us

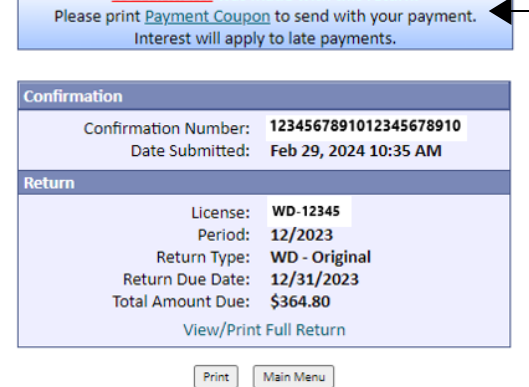

If no payment was selected this notification will show. **To pay through EPath**: go to the main menu and select 'Payment Only' to schedule a payment. **To mail in a payment**: select 'Payment Coupon' and print the payment coupon to be mailed in with the check.

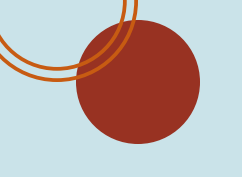

## How to Amend your Return With Documentation

## Step 1: Open www.sd.gov/epath. Sign in or Create Account in EPath.

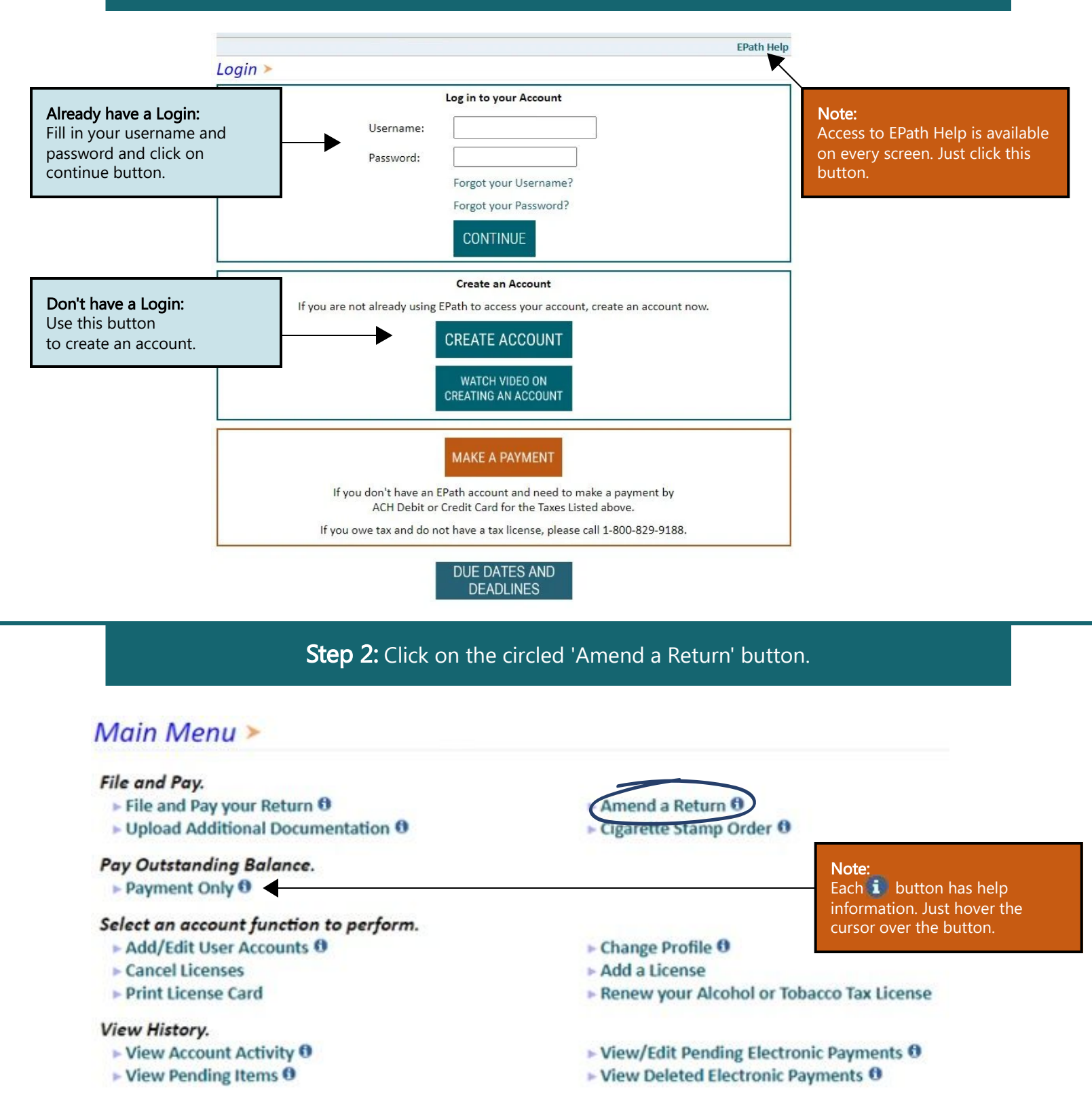

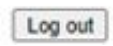

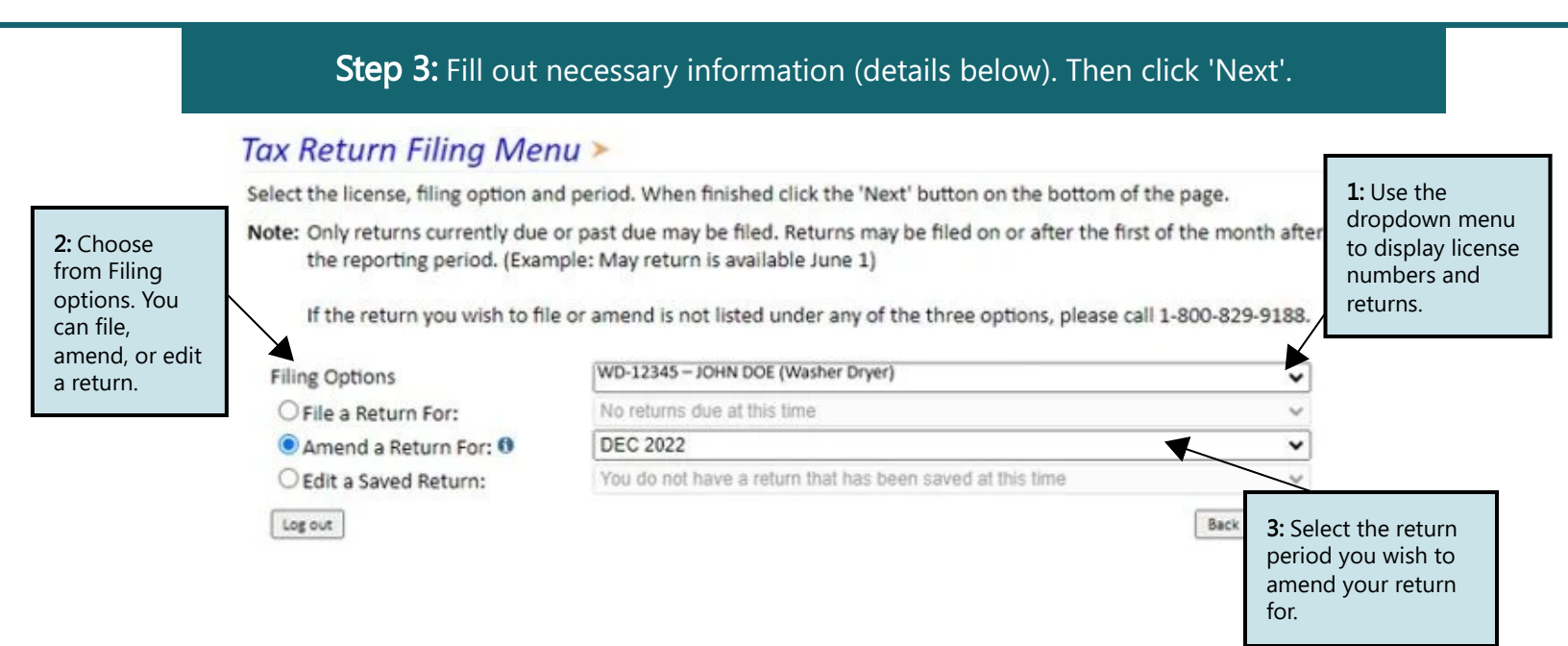

## **Step 4:** The system will pull up the originally filed return. When finish amending your return click 'Next'.

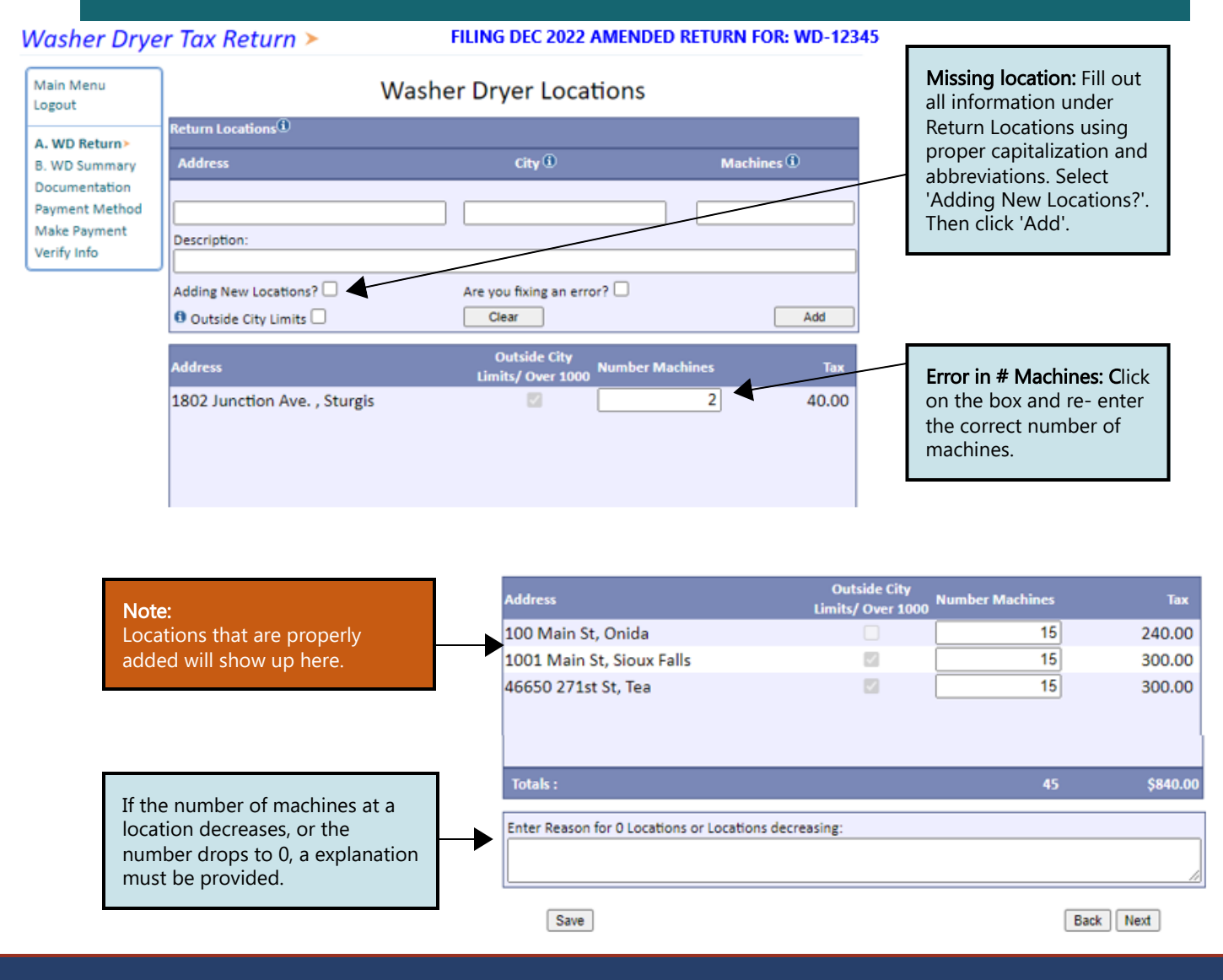

July 2024 • Washer/Dryer License Holder EPath Amending Filing Guide

#### FILING DEC 2023 RETURN FOR: WD-12345 ACTIVE

|                        | Return Locations                           |                                  |                    |           |  |
|------------------------|--------------------------------------------|----------------------------------|--------------------|-----------|--|
| Main Menu<br>Logout    | Address                                    | Outside City Limits<br>Over 1000 | Number of Machines | Тах       |  |
|                        | 100 Main St, Onida                         | False                            | 15                 | \$240.00  |  |
| A WD Paturo            | 1001 Main St, Sioux Falls                  | True                             | 15                 | \$300.00  |  |
| A. WD Return           | 46650 271st St, Tea                        | True                             | 15                 | \$300.00  |  |
| B. WD Summary>         | Totals                                     |                                  | 45                 | \$840.00  |  |
| Payment Method         | Total Tax, Penalty, Interest and Total Due |                                  |                    |           |  |
| Make Payment Total Tax |                                            |                                  | \$840.00           |           |  |
| Verify Info            | Penalty                                    |                                  |                    | \$84.00   |  |
|                        | Interest                                   |                                  |                    | \$33.60   |  |
|                        | Total Due                                  |                                  |                    | \$957.60  |  |
|                        |                                            |                                  |                    | Back Next |  |

**Step 6:** If amendment results in a credit to the license, supporting documents must be uploaded showing the reason for the amendment/error on original filing. Once uploaded click 'Next'.

Additional Documentation >

FILING DEC 2022 AMENDED RETURN FOR: WD-12345

| Main Menu<br>Logout                                             | Credit Amended Returns<br>If the amended return resulted in a credit please upload documentation to support the credit.                                         |
|-----------------------------------------------------------------|----------------------------------------------------------------------------------------------------|
| A. WD Return<br>B. WD Summary                                   | Please include a contact person, their email and phone number.                                                                                                  |
| Documentation><br>Payment Method<br>Make Payment<br>Verify Info | Documents (.pdf, .xls, .xlsx, .xlsb, .csv, .doc, .docx, .rtf, .ods, .odt, .wps, .xml, .txt)<br>Images (.png, .tif, .tiff, .jpg, .jpeg, .jpe, .jfif, .bmp, .gif) |
|                                                                 | Upload File Choose File No file chosen Upload File                                                                                                    |

**Step 7:** Payment, if no tax is due you will not reach this page. After filling out all necessary information click 'Next'.

## Payment Method >

#### FILING DEC 2023 RETURN FOR: WD-12345 ACTIVE

Back

Next

| Main Menu<br>Logout                             | Select the Payment Method you will be using                                                                                                    | Note:<br>If you choose ACH                            |
|-------------------------------------------------|----------------------------------------------------------------------------------------------------|-------------------------------------------------------|
| A. WD Return<br>B. WD Summary<br>Documentation  | Credit Card     Credit Card     Monorefundable convenience fee of 2.45% will apply if you pay by credit card.     Credit Card payments are processed by Elavon Inc. You will be taken to Elavon's site to enter your of | vour bank and request<br>they send the amount<br>due. |
| Payment Method ><br>Make Payment<br>Verify Info | card information after you submit your return.                                                                                                    |                                                       |

Payment Calendar

Back Next

**Step 8:** Confirmation page will appear that will allow you to print the return should you want to. You may also check your account activity to verify that you successfully completed your return.

#### Confirmation Information >

| <u>NO PAYMENT</u> was made with this                                                                                                    | Note:                                                                                                    |
|----------------------------------------------------------------------------------------------------|----------------------------------------------------------------------------------------------------|
| Please print <u>Payment Coupon</u> to send with                                                                                                    | If no payment was selected                                                                                                    |
| Interest will apply to late paym                                                                                                    | this notification will show.                                                                                                    |
| Confirmation                                                                                                    | <b>To pay through EPath:</b> go to                                                                                                    |
| Confirmation Number: 12345678910                                                                                                    | the main menu and select                                                                                                    |
| Date Submitted: Feb 29, 2024                                                                                                    | 'Payment Only' to schedule                                                                                                    |
| License: WD-12345<br>Period: 12/2023<br>Return Type: WD - Origin<br>Return Due Date: 12/31/2023<br>Total Amount Due: \$364.80<br>View/Print Full Return | a payment. <b>To mail in a</b><br><b>payment:</b> select 'Payment<br>Coupon' and print the<br>payment coupon to be<br>mailed in with the check. |
| Print Main Menu                                                                                                    |                                                                                                    |

## Main Menu >

#### File and Pay.

- File and Pay your Return <sup>1</sup>
- Upload Additional Documentation <sup>1</sup>

#### Pay Outstanding Balance.

Payment Only <sup>1</sup>

#### Select an account function to perform.

- Add/Edit User Accounts ①
- Cancel Licenses
- Print License Card

#### View History.

- View Account Activity 1
- View Pending Items <sup>1</sup>

#### Note:

This is where you can check your account activity to verify you finished your return. Amend a Return 🖲

- Cigarette Stamp Order <sup>1</sup>
- Change Profile <sup>1</sup>
- Add a License
- Renew your Alcohol or Tobacco Tax License
- View/Edit Pending Electronic Payments 0
- View Deleted Electronic Payments <sup>1</sup>

Log out

Have Additional Questions: Call: 1-800-829-9188 Email: bustax@state.sd.us

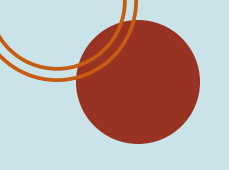

## **Utilizing a Credit**

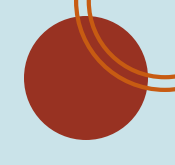

### Step 1: Open <u>www.sd.gov/epath</u>. Sign in or Create Account in EPath.

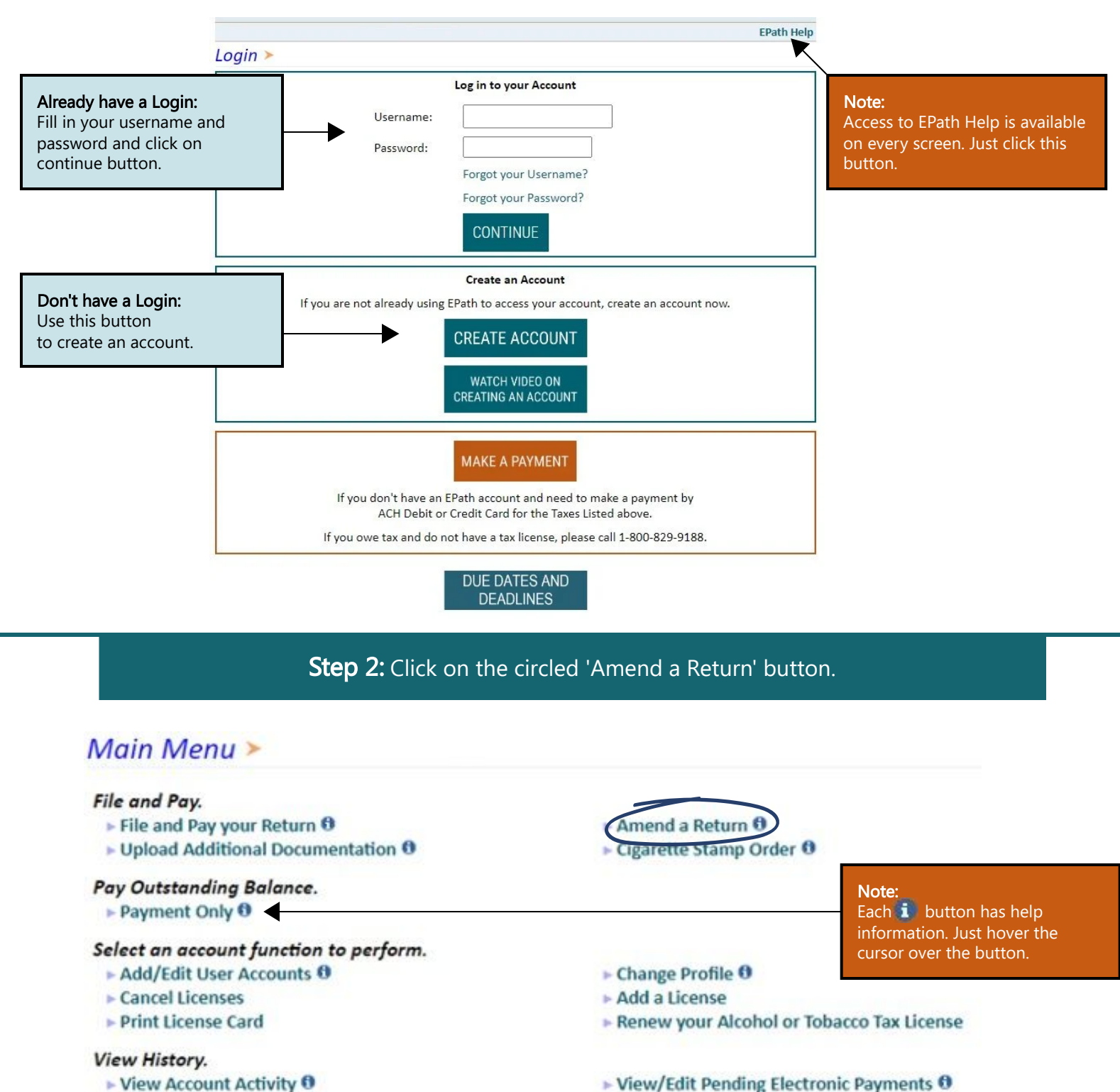

- View Account Activity 0
- View Pending Items 0

Log out

View Deleted Electronic Payments 0

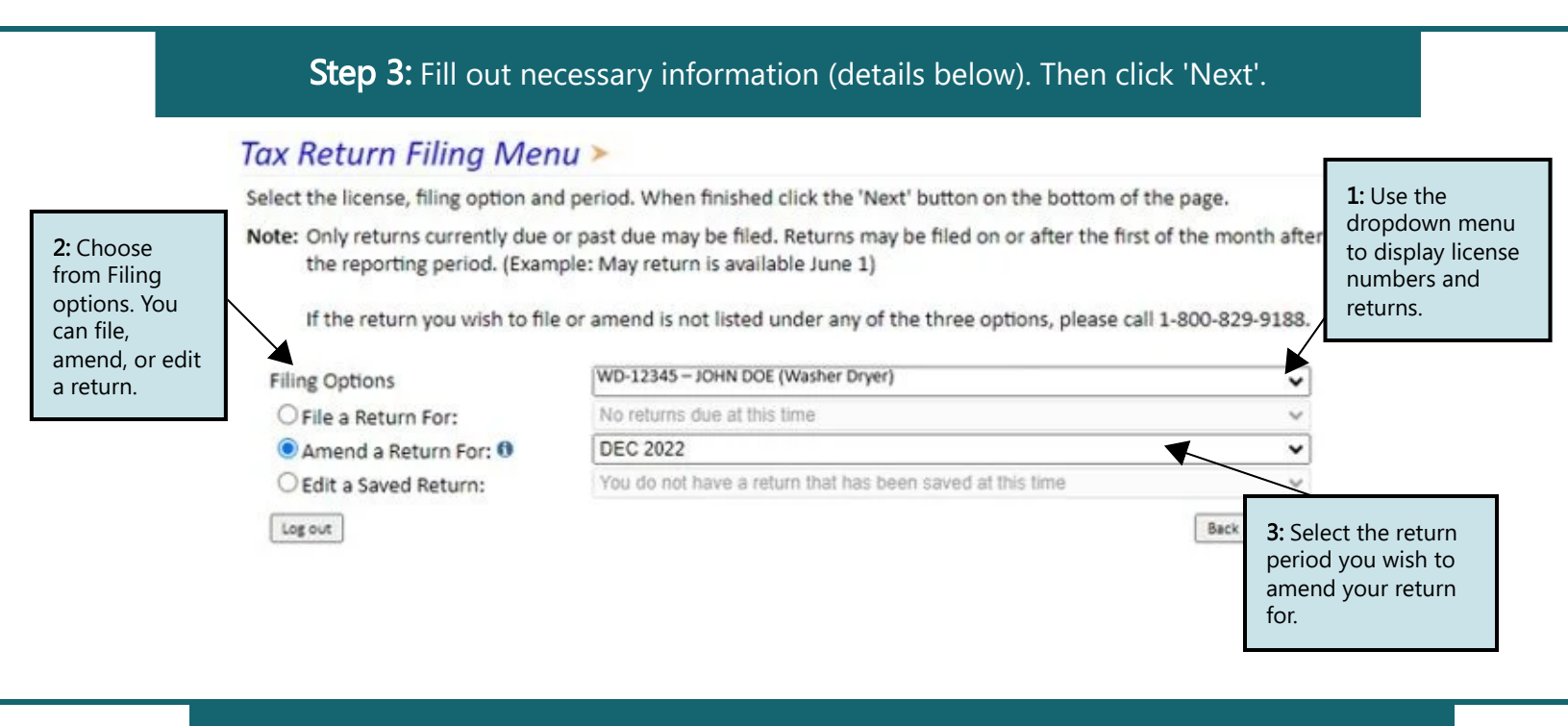

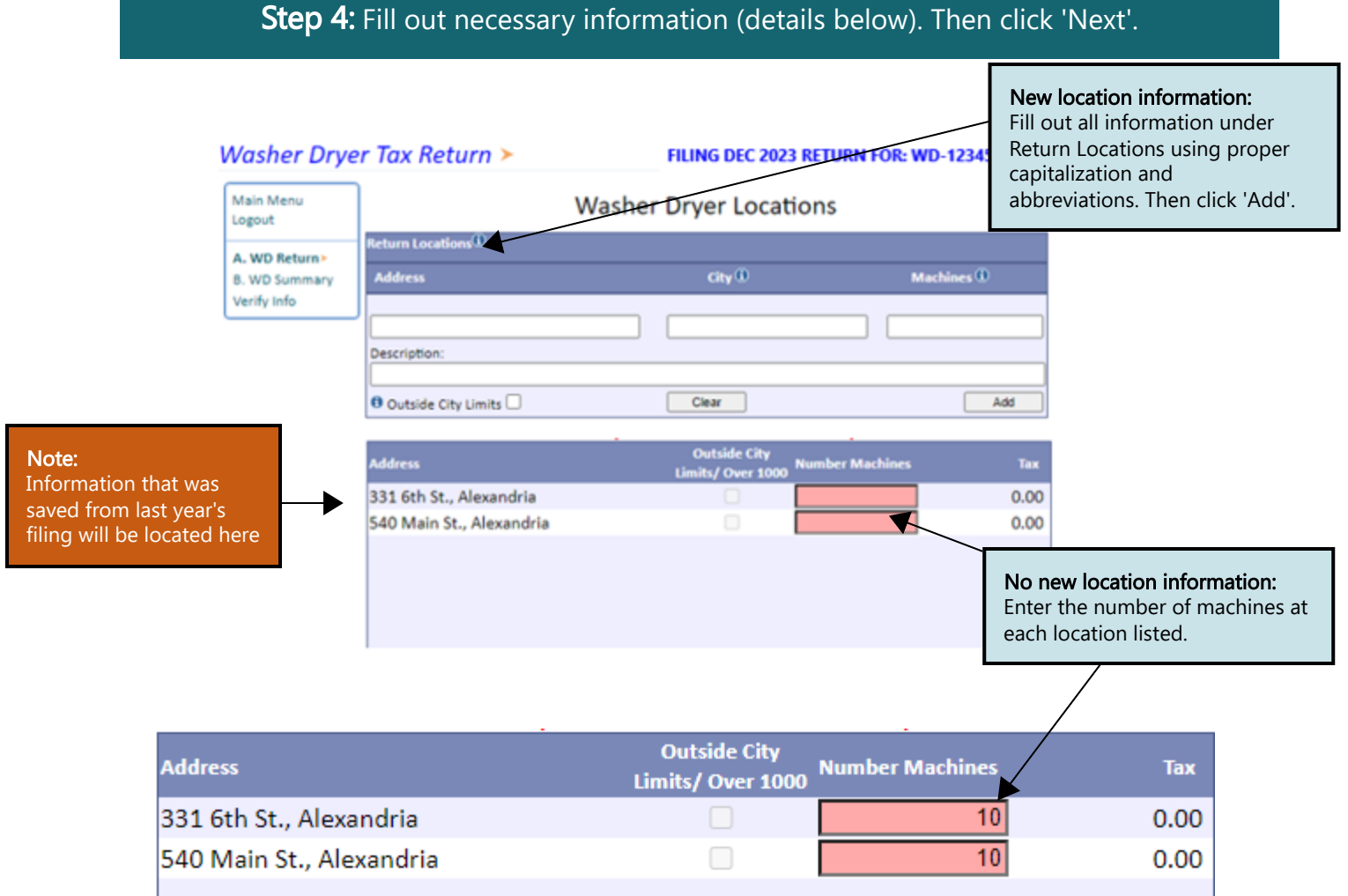

#### FILING DEC 2023 RETURN FOR: WD-12345 ACTIVE

|                                               | Return Locations                           |                                  |                    |           |  |
|-----------------------------------------------|--------------------------------------------|----------------------------------|--------------------|-----------|--|
| Main Menu<br>Logout                           | Address                                    | Outside City Limits<br>Over 1000 | Number of Machines | Тах       |  |
|                                               | 331 6th St., Alexandria                    | False                            | 10                 | \$160.00  |  |
| A WD Return                                   | 540 Main St., Alexandria                   | False                            | 10                 | \$160.00  |  |
| A. WD Return                                  | Totals                                     |                                  | 20                 | \$320.00  |  |
| B. WD Summary>                                | Total Tax, Penalty, Interest and Total Due |                                  |                    |           |  |
| Payment Method<br>Make Payment<br>Verify Info | Total Tax                                  |                                  |                    | \$320.00  |  |
|                                               | Penalty                                    |                                  |                    | \$32.00   |  |
|                                               | Interest                                   |                                  |                    | \$12.80   |  |
|                                               | Total Due                                  |                                  |                    | \$364.80  |  |
|                                               |                                            |                                  |                    | Back Next |  |

## **Step 6:** Payment, if no tax is due you will not reach this page. After filling out all necessary information click 'Next'.

## Payment Method >

#### FILING DEC 2023 RETURN FOR: WD-12345 ACTIVE

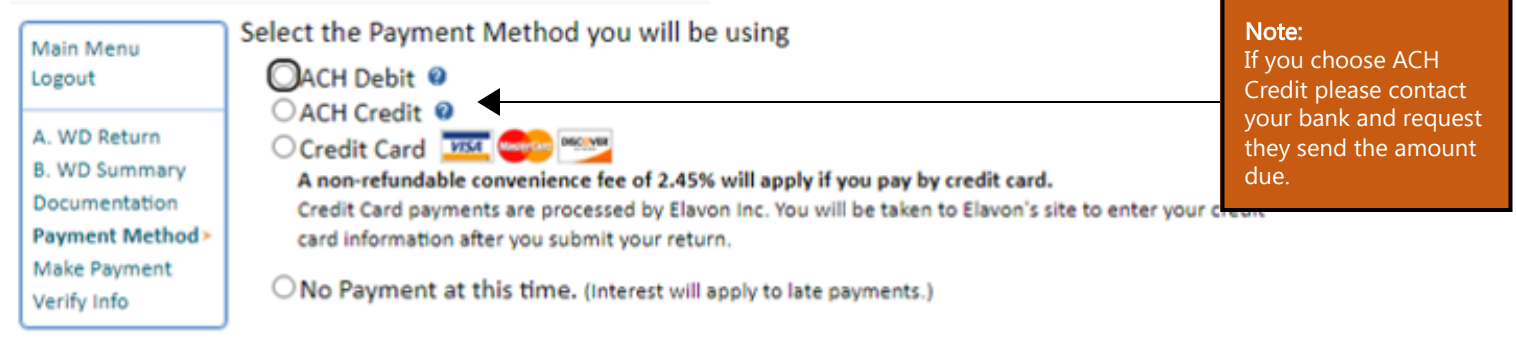

Payment Calendar

Back Next

**Step 7:** Confirmation page will appear that will allow you to print the return should you want to. You may also check your account activity to verify that you successfully completed your return.

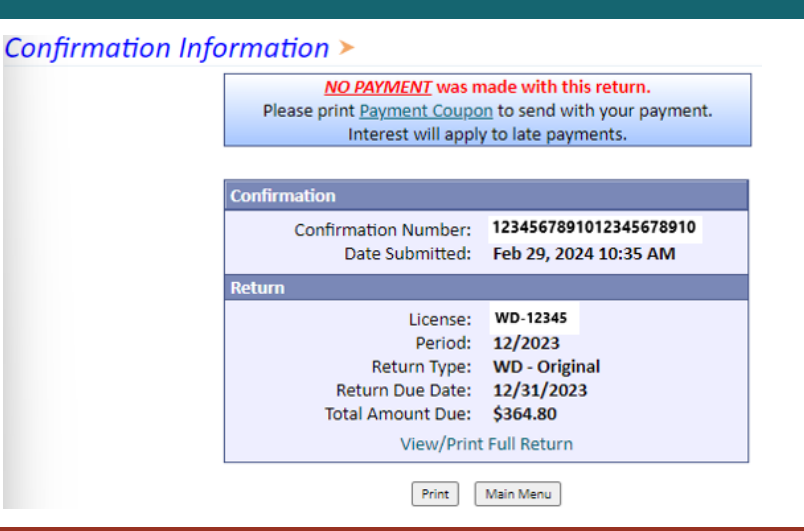

### Step 8: Click on the circled 'Payment Only' button.

### Main Menu >

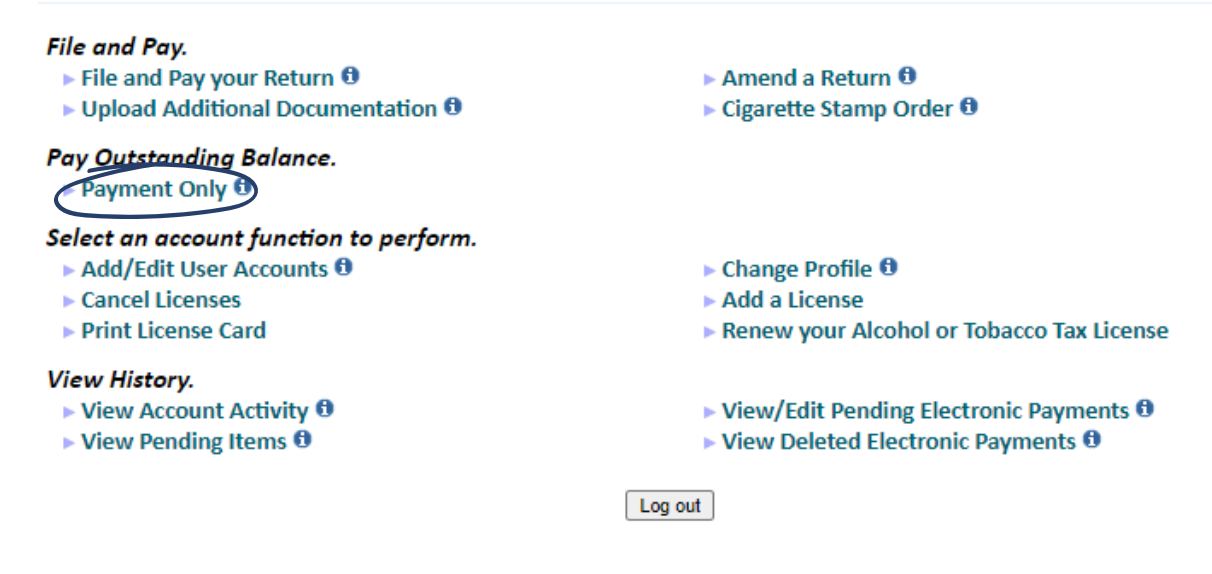

**Step 9:** For this example the total due is \$364.80, the license credit is \$118.68. To find the total payment you subtract the total due by the license credit (364.80 - 118.68), this means that the total payment is \$246.12.

## Scheduled Payments >

| Main Menu<br>Logout | You selected the "Payment Only" option from the Main Menu. Using this option does not file a return for you. If you need to file a return and make a payment, please return to the Main Menu and select the "File or Amend Return/Payment" option |                                                                   |  |
|---------------------|----------------------------------------------------------------------------------------------------|-------------------------------------------------------------------|--|
|                     | *A non-refundable convenience fee of 2.45% will apply if you pay by credit card.<br>Credit Card payments are processed by Elavon Inc. You will be taken to Elavon's site to enter your credit card<br>information.                                |                                                                   |  |
|                     | License:                                                                                                    | Choose a license 👻                                                |  |
|                     | Payment Type:                                                                                                    | ACH Debit O credit Card msr eee ********************************* |  |
|                     | Bank Account:                                                                                                    | Create New Bank Account                                           |  |
|                     | Name:                                                                                                    |                                                                   |  |
|                     | Payment Date:                                                                                                    |                                                                   |  |
|                     | Amount:                                                                                                    | 246.12 Call: 1-800-829-9188                                       |  |
|                     |                                                                                                    | Audit Payment Email: bustax@state.sd.us                           |  |
|                     | Type:                                                                                                    | O Checking O Savings                                              |  |
|                     | Routing #:                                                                                                    |                                                                   |  |
|                     | Bank Account #:                                                                                                    |                                                                   |  |
|                     | Please verify you                                                                                                    | r banking information!                                            |  |
|                     | Routing #:                                                                                                    |                                                                   |  |
|                     | Bank Account #:                                                                                                    |                                                                   |  |
|                     |                                                                                                    | Cancel Create Payment Calendar                                    |  |